**THANK YOU** for your interest in being a champion for the Western Lake Erie Chapter of the American Red Cross in 2025 Glass City Marathon! If you are planning to participate in any of the 2025 GCM events and would like to raise funds to help support the Red Cross, please follow the instructions below:

In your browser, navigate to <u>www.glasscitymarathon.org</u> and then click on "REGISTER." You will then be redirected to the RunSignUp registration page for the event.

\*NOTE: You will need an account with RunSignUp.com to complete registration. If you do not have an account, then you should first create a RunSignUp account at <u>www.RunSignUp.com</u> before registering for the Glass City Marathon.

\*\*If you have already registered to run in one of the Glass City Marathon events and would like to sign up to be a champion for the Red Cross, please skip to page 8.

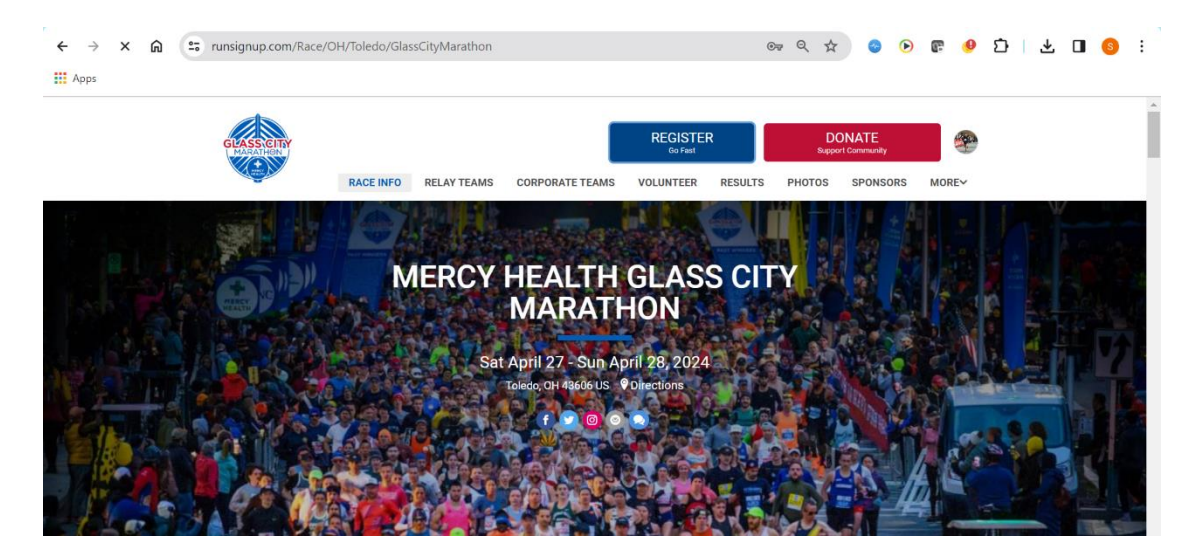

Click on "Individual Registration" if you are registering to run as an individual (if you are running as part of a corporate team, select "Join a Corporate Team").

| - | Register For<br>MERCY HEALTH GLASS CITY MARATHON<br>Teledo, 0H 43806                        | Back to Race Website X                                                                                                    |
|---|---------------------------------------------------------------------------------------------|----------------------------------------------------------------------------------------------------|
|   | Registrant #1  Oute Who ar  First Na  First Na  Join a Corporate Teams                      | Clear all fields Clear all fields Clear |
|   | Email A Date of Birth * Cender * Male Female Used for agr prop calculators Street Address * | Phone *  Formal: ### ### ############################                                                                                                    |

Select your name to register (this only works if you sign up for a RunSignUp account before registering – otherwise, you will need to enter your personal information).

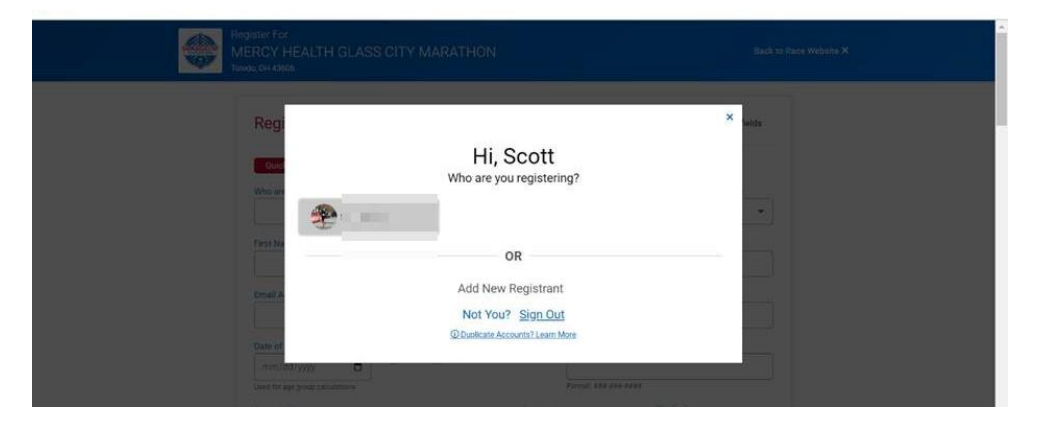

Select the event that you will be participating in and continue to the next page.

| Registrant #1                                                                                                    | 8                |
|----------------------------------------------------------------------------------------------------|------------------|
| Scott Herr @                                                                                                    |                  |
| Choose Your Event(s) * TOP BOSTON QUALIFICE MARATHO LLASS CITY \$100.00 + \$7.00 Signup rer@ MARATHO Kondy AverAs 2004 Copen big on 144 | r a third of the |
| freihers to the Boston Marathan.  19th ANNIVERSARY                                                                                      |                  |

## Check the box to agree to the Waiver and then continue.

| Register For<br>MERCY HEALTH GLASS CITY MARATHON<br>Tratesic on 48006                                                                                                    | Back to Race Website X                                                                                                    |
|----------------------------------------------------------------------------------------------------|----------------------------------------------------------------------------------------------------|
| Waiver Open waiver in new window to                                                                                                    |                                                                                                    |
| I know that running a read race is a potentially hazardous activity, which could cause njury or death, I will not enter and pa<br>medically able and properly trained, and by my signature, centrify that i am medically able to perform the event and amin<br>properly trained carge to able by any device load on a new official realise to any aspect on trained carge to able by any device load on a new official test test medicates that in work and amin<br>official to dray or support typical carge to able by any device load on a new official test test test test. The other participation is the event in<br>difficial to dray or support typical context, which event has the event of the event and a<br>summary at insist service provides, employees, and spectators including the potential contraction of a communicable of<br>with other participation, volutiens, use moreover, controls areas produces, my any adaptations. Laurem ell int<br>the weeker, bigh heat and or humidity, freezing cold temperatures, traffic and the conditions of the near display<br>to able by the Center for Dosese Controls (Col) recommendation for the prevention of the special of<br>the special for the participation of the participation of the participation of<br>the special for the participation of the participation of the participation of<br>the special for the participation of the participation of the participation of<br>the special for the participation of the participation of the participation of<br>the special for the participation of the participation of the participation of<br>the special for the participation of the participation of the participation of<br>the special for the participation of the participation of the participation of<br>the special for the participation of the participation of the participation of<br>the special for the participation of the participation of the participation of<br>the special for the participation of the participation of the participation of<br>the special for the participation of the participation of the participation of<br>the special for the participati | Integrate unless I am<br>good heathy, and I am<br>Using ther fight of any<br>pret to abde by them. I<br>encluding the fight of any<br>besers resulting from contract<br>is including the fight fields of<br>dring terrain I. further agree<br>monitorial Desse COVO - |
| 4                                                                                                    | F                                                                                                    |
| Waiver Agreement for Scott Herr<br>By checking this box, I agree to the waiver and confirm that I am 18 or older and agree to the <u>Privacy Policy</u>                                                                                                    |                                                                                                    |
|                                                                                                    |                                                                                                    |
| Continue Back                                                                                                    |                                                                                                    |

Respond to the questions for athletes with special challenges or leave the check boxes blank if they do not apply to you.

| Register For<br>MERCY HEALTH GLASS CITY MARATHON<br>Taikedo, 0H 48606                                                                                                    | Back to Race Website X | * |
|----------------------------------------------------------------------------------------------------|------------------------|---|
| Overall Questions                                                                                                    |                        |   |
| Are you an athlete with special challenges?<br>We value the entry of athletes with challenges who require support/guides for safe movement on the<br>course. In addition to the wheted division, athletes with disabilities can be guided. These include<br>Chartot Athletes who will fast rive the wheter division as well as Guided Athletes. While we do not<br>assess a registration for the to guide, the guide will all need for Lift file registration process to gain<br>entry to the event. However, athlete such as shrint, mediada, wards, cc. are not provided to these<br>guides with compliminating registration. Them in Holg/Baschurankhon on with any questions. |                        |   |
| GUIDES:                                                                                                    |                        |   |
| The purpose of the galax is to ensure safety to their attlate.     Guides are expected to ensure in their attlates attlate.     Guides are expected to ensure in their attlates attlates.     Our placement that be based on average expected pace unless the attlates is pushed at     which case them attlates attlates prior to the event with the wheeter category.                                                                                                    |                        |   |
| Hand Crank Wheeler                                                                                                    |                        |   |
| Push Rim Wheeler                                                                                                    |                        |   |
| Guide Alded Athete                                                                                                    |                        |   |
| Are you a Guide? If so who is your athlete?                                                                                                    |                        |   |
|                                                                                                    |                        |   |
|                                                                                                    |                        |   |

Respond to the questions about shirt size, estimated finish time\*, how you heard about the event, and your emergency contact information.

\*If you are uncertain about your finish time, click on "Compute from Pace" and enter in your average pace (how many minutes it takes you to run one mile).

| Questions for Scott Herr                                                                                                    |  |
|----------------------------------------------------------------------------------------------------|--|
| Shart Steeve Tech Shirt Option *                                                                                                    |  |
| Select An Cotton 💌                                                                                                    |  |
| Estimated Firsh Time: OWENS CORNING HALF MARATHON *                                                                                                    |  |
|                                                                                                    |  |
| Compute From Pitce                                                                                                    |  |
| Horn do you have about 000M*           Immer Staron           Data           Data |  |
| Emergency Contact Name *                                                                                                    |  |
| Empire Contact Prove                                                                                                    |  |
| List ary looun Theoses is a largine (for motical staff)                                                                                                    |  |
| Etter your mobile plone number to mobile test notifications.                                                                                                    |  |

On the next page, you are given the option to donate to an official race charity or to fundraise on behalf of an official race charity.

| GEASS CHIP | Register For<br>MERCY HEALTH GLASS<br>Toledo, OH 43606 | CITY MARATHON                                                     |                                                                      | Ba                                  | ack to Race Website 3 |
|------------|--------------------------------------------------------|-------------------------------------------------------------------|----------------------------------------------------------------------|-------------------------------------|-----------------------|
|            | x Donation                                             | PORT NORTHWE                                                      | EST OHIO NON-                                                        | PROFITS                             |                       |
|            | Select "B<br>Cha                                       | Select a charity or fundra<br>ecome a Fundraiser" if you<br>arity | iser to donate to a cause.<br>would like to set up a new fu<br>Fundi | indraiser.<br>raiser                |                       |
|            |                                                        |                                                                   | С                                                                    | Switch View                         |                       |
|            | Avenues for Autism<br>\$606.20<br>Collected            | Bittersweet Farms<br>\$115<br>of \$3,000 Reached                  | Children's Theatre<br>Workshop<br>\$0                                | Connecting Kids T<br>Meals<br>\$395 | Го                    |

Click on the "Fundraiser" tab and then click on "Become A Fundraiser."

| Select "Bec          | Select a charity or fundra<br>ome a Fundraiser" if you | iser to donate to a caus<br>would like to set up a ne | e.<br>w fundraiser.          |
|----------------------|--------------------------------------------------------|-------------------------------------------------------|------------------------------|
| Chari                | ÿ                                                      | Fi                                                    | undraiser                    |
| Q Search Fundraisers |                                                        |                                                       | Secome a Fundraiser          |
|                      |                                                        |                                                       | Switch View                  |
|                      |                                                        | Ð                                                     |                              |
| Donation: We         | stern Lake Erie<br>Cro                                 | Chapter of the<br>oss                                 | American Red                 |
| \$100                | Silver<br>\$50                                         | Bronze<br>\$25                                        | <sup>Community</sup><br>\$10 |

After you click on "Become a Fundraiser," you will set up your own fundraising page that you can share with family and friends to solicit sponsorships to support the Western Lake Erie Chapter of the American Red Cross. Under "Support a Charity," select "Western Lake Erie Chapter of the American Red Cross" to, set a fundraising goal and then create your own custom URL for your page – every page will start with <u>https://runsignup.com/</u> - you just need to customize the last portion of the web address with a unique name for your page. You can then choose to add a personal message for your fundraiser page or select the option to use the message that the Red Cross has available. After you finish setting up your personal fundraising page, click "Continue" (\*you are not required to make a donation).

| Select "Become a Fundraiser" if you                                                                                                    | aiser to donate to a cause.<br>would like to set up a new                                                                                                    | fundraiser.                                                                                                    |
|----------------------------------------------------------------------------------------------------|----------------------------------------------------------------------------------------------------|----------------------------------------------------------------------------------------------------|
| Charity                                                                                                    | Fun                                                                                                    | draiser                                                                                                    |
| You have selected to become a fundraiser. If you decide y                                                                                                    | ou do not want to set up a fundraise                                                                                                    | r, click Cancel                                                                                                    |
|                                                                                                    | 3                                                                                                    |                                                                                                    |
| Become a                                                                                                    | Fundraiser                                                                                                    |                                                                                                    |
| Create a personal page collect donation                                                                                                    | ns, and set your nersonal Fundrai                                                                                                    | cer noal                                                                                                    |
| oroato a poroonal pago, concet achanol                                                                                                    | no, and set your personal randra                                                                                                    | aer goan:                                                                                                    |
| Fundraiser for Scott Herr                                                                                                    | ia, and set your personal randra                                                                                                    | sei goai:                                                                                                    |
| Fundraiser for Scott Herr                                                                                                    | in, and set your personant and a                                                                                                    | aci godi:                                                                                                    |
| Fundraiser for Scott Herr                                                                                                    | Your Fundraiser Goal                                                                                                    | Page Options                                                                                                    |
| Fundraiser for Scott Herr Your Individual Fundraiser Name * Scott Herr                                                                                                    | Your Fundraiser Goal                                                                                                    | Page Options Tide from public lists. Still visible via direct link.                                                            |
| Fundraiser for Scott Herr<br>Your Individual Fundraiser Name *<br>Scott Herr                                                                                                    | Your Fundraiser Goal                                                                                                    | Page Options<br>Hide from public lists. Still visible via direct link.                                                         |
| Fundraiser for Scott Herr Your Individual Fundraiser Name * Scott Herr Tagline                                                                                                    | Your Fundraiser Goal<br>S   ↓<br>Support a Charity *<br>Western Lake Erie C ▼                                                                                                  | Page Options<br>Hide from public lists. Still visible via direct link.                                                         |
| Fundraiser for Scott Herr Your Individual Fundraiser Name * Scott Herr Tagline Create Your Ouetom Eundraiser LIPL                                                                                                    | Your Fundraiser Goal          S               \$         Support a Charity *       Western Lake Erie C       ▼                                                                 | Page Options The from public lists. Still visible via direct link.                                                             |
| Fundraiser for Scott Herr Your Individual Fundraiser Name * Scott Herr Tagline Create Your Custom Fundraiser URL https://runsignup.com/ scottsrunfortheredcross                                                                                                | Your Fundraiser Goal          S               \$         Support a Charity *                         Western Lake Erie C       >         Image: Choose ya       You can uploar | Page Options  Page Options  Hide from public lists. Still visible via direct link.  Dur image d.png, jpg, .jpg, or .gif files. |
| Fundraiser for Scott Herr  Your Individual Fundraiser Name * Scott Herr  Tagline  Create Your Custom Fundraiser URL  https://runsignup.com/ scottsrunfortheredcross fyou enter a URL here, this link can be used to send people directly to your ferdence near | Your Fundraiser Goal          Support a Charity *         Western Lake Erie C         Choose you You can uploar         Use my current profile picture                         | Page Options  Page Options  Hide from public lists. Still visible via direct link.  Dur image d.png. jpeg. jpg, or .gif files. |

Extras – if you would like to personalize your finisher medal, purchase a photo package, or pick up your packet on the morning of your run, you may add these options to your registration.

| ourse any | Register For<br>MERCY HEALTH GLASS C<br>Toledo, 0H 43606                                                                                                    | TY MARATHON Back to Race Website ×                                                                                                    |
|-----------|----------------------------------------------------------------------------------------------------|----------------------------------------------------------------------------------------------------|
|           |                                                                                                    | Finisher Medal - Personalized Insert         Our custom medal insert engraved with your name and event finish time helps you commemorate, share and celetrate your analyging achievements. Table will be personalized and direct ahipped to your home post race.         Finisher Medal - Personalized Insert = \$15.00       Quantity                                                                                                    |
|           | Race Day Packet Pickup our packet on Sunday,<br>If you want to pickup your packet on Sunday,<br>that your packet will not be evailable at the one<br>Hours will be from 500em to 6.158em of Sund<br>"only those which have purchased this pase as<br>Race Day Packet Pickup (Sunday) - \$1500 | (Sunday)<br>you will need purchase this addron. Individual participants only, no team relays. Purchasing this option means<br>up.<br>day.<br><i>Whave bags ready to go. No pass, no packet. No exceptions.</i>                                                                                                    |
|           | RECURE VOUR<br>PHOTOS<br>AT THE<br>EST<br>PHOTOS                                                                                                    | Marathon Foto Package         Relive every second of your accompliahment with access to your full race day photo gallery.         Take control of your printing options with access to the full digital gallery of your race day photos. Includes digital download of ALL original, full-resolution race day images of you.         Order row and save \$10 on your race photos! Secure all your digital images for only \$69.95. Take advantage of the limited time offer before prices increase to \$79.95.         Marathon Foto Package – |
|           | Continue Back                                                                                                    |                                                                                                    |

If you would like to have the results of your run emailed or texted to you and/or anyone else, you can select that option – be sure that you check the appropriate boxes to enable those options as well as listing the numbers and email addresses.

| Register For<br>MERCY HEALTH GLASS CITY MARATHO<br>Toledo, 014 43606                                                                                                    | N                                                                                                    | Back to Race Website × |
|----------------------------------------------------------------------------------------------------|----------------------------------------------------------------------------------------------------|------------------------|
| Result Notifications Enter your information below if you would like to receive notifications any phone number you set up. This optim message will be sent after re Result Notifications for Scott Herr Escale Result Notifications on 410-780-8023 (Non-US numbers will r Add Other Phone Numbers or Emails for Res | vhen results are posted. For security reasons, you will receive an opt-in me<br>spistration completion. You must reply "YES" to receive notifications.<br>not Enable Result Notifications | issage to              |
| PHONE (US NUMBERS ONLY) EMAIL  PHONE (US NUMBERS ONLY)  After registration, you will be able to set up additional notifications thro  Continue Back                                                                                                    | ugh your profile or through a shareable link in your confirmation email.                                                                                                    |                        |

Enter your payment information and confirm payment.

| Enter Your Payment Information                                                                                                    | Purch                                                                   | ase Summan                            |        |
|----------------------------------------------------------------------------------------------------|-------------------------------------------------------------------------|---------------------------------------|--------|
| And Market                                                                                                    | T dicit                                                                 | use summary                           | -      |
|                                                                                                    | 1000                                                                    | Item                                  | Total  |
|                                                                                                    | OWENS<br>HALF M<br>Scott Her                                            | CORNING \$75.00<br>ARATHON            | \$75.0 |
| 5 m                                                                                                    | Club Me<br>Discoun<br>CORNIN<br>MARATI<br>Scott Heri                    | mbership<br>t: OWENS<br>G HALF<br>HON |        |
| s                                                                                                    | Short Sl<br>Shirt<br>Men's Men<br>Shirt                                 | eeve Tech<br>dium Tech                |        |
|                                                                                                    | Sales Ta                                                                | x ①                                   |        |
|                                                                                                    | Coupon C                                                                | ode 🛈                                 |        |
| 4.0                                                                                                    |                                                                         | Ap                                    | ply    |
|                                                                                                    | -                                                                       | Base Cost:<br>Processing Fee: ④       |        |
| Save my credit card for a quicker registration next time.                                                                                                    |                                                                         | Total:                                |        |
| You can clear this transaction within 15 minutes. All registration is final. Then<br>refunds after registered. We offer a user-friendly option to transfer events or<br>transfering to a more expensive event, the difference in price and processing<br>payment, prior to final submission. Learn how to:<br>Transfer Events (same registrant): | are no deferments or<br>Bs, for a small fee. If<br>ee will be shown for |                                       |        |

Congratulations! You're all set! You can preview your fundraising page (see below) by navigating to the personalized URL that you set up during the registration process. You will also receive a confirmation email message from RunSignUp with information about your fundraising page. Now you're ready to start sharing your fundraising page by email and social media to get sponsorships and support the Western Lake Erie Chapter of the American Red Cross!

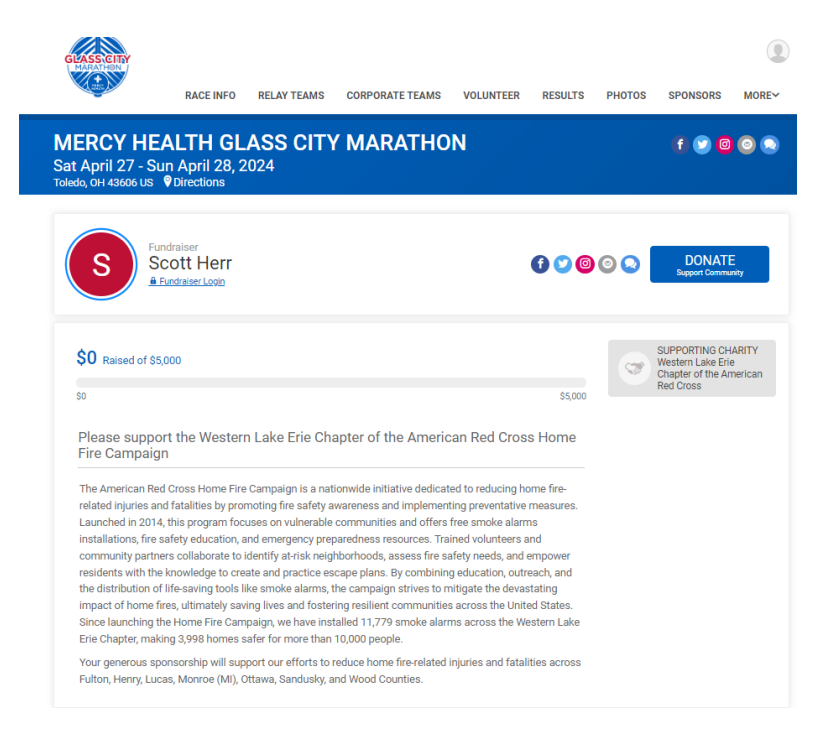

If you are already registered to run one of the Glass City Marathon events and would like to sign up to be a champion for the Western Lake Erie Chapter of the American Red Cross, please follow these steps:

Log into your RunSignUp profile and click on "profile."

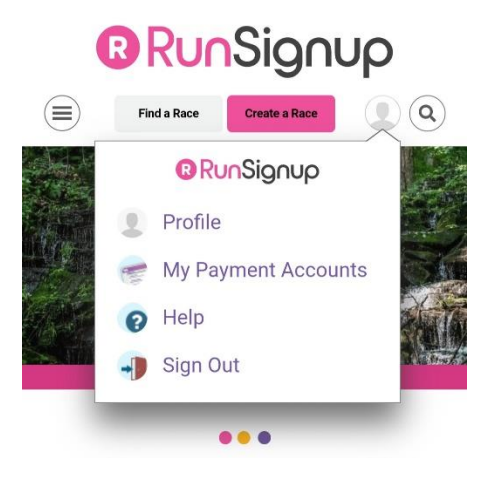

Scroll down to "Upcoming events." When you reach your Glass City Marathon 2025 registration, click on "Manage Registration."

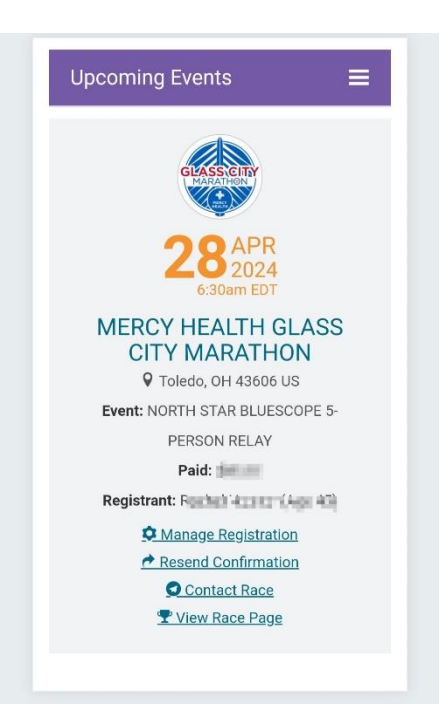

Scroll down and click on "FUNDRAISER"

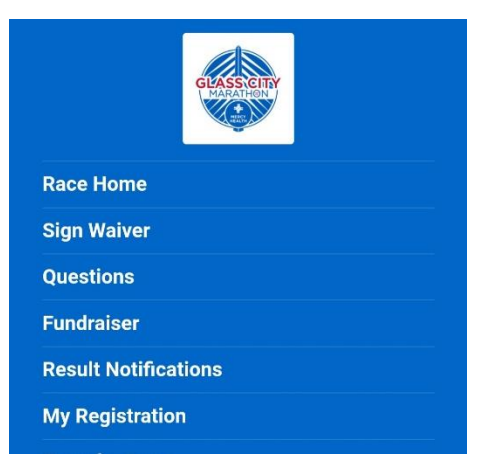

Then you will be taken to a page titled "Become a Fundraiser," where you will set up your own fundraising page that you can share with family and friends to solicit sponsorships to support the Western Lake Erie Chapter of the American Red Cross. Under "Support a Charity," select "Western Lake Erie Chapter of the American Red Cross" to, set a fundraising goal and then create your own custom URL for your page – every page will start with <a href="https://runsignup.com/">https://runsignup.com/</a> - you just need to customize the last portion of the web address with a unique name for your page. You can then choose to add a personal message for your fundraiser page or select the option to use the message that the Red Cross has available. After you finish setting up your personal fundraising page, click "Continue" (\*you are not required to make a donation).

| Select "Become a Fundraiser" if you                                                                                                    | aiser to donate to a cause.<br>would like to set up a new                                                                                                    | / fundraiser.                                                                                               |
|----------------------------------------------------------------------------------------------------|----------------------------------------------------------------------------------------------------|----------------------------------------------------------------------------------------------------|
| Charity                                                                                                    | Fur                                                                                                    | ndraiser                                                                                                    |
| You have selected to become a fundraiser. If you decide y                                                                                                    | rou do not want to set up a fundraise                                                                                                    | er, click Cancel                                                                                            |
|                                                                                                    | 3                                                                                                    |                                                                                                    |
| Become a                                                                                                    | Fundraiser                                                                                                    | ·                                                                                                    |
|                                                                                                    |                                                                                                    |                                                                                                    |
| Fundraiser for Scott Herr                                                                                                    |                                                                                                    |                                                                                                    |
| Fundraiser for Scott Herr                                                                                                    |                                                                                                    |                                                                                                    |
| Fundraiser for Scott Herr                                                                                                    | Your Fundraiser Goal                                                                                                    | Page Options                                                                                                |
| Fundraiser for Scott Herr<br>Your Individual Fundraiser Name *<br>Scott Herr                                                                                    | Your Fundraiser Goal                                                                                                    | Page Options<br>Hide from public lists.<br>Still visible via direct link.                                   |
| Fundraiser for Scott Herr<br>Your Individual Fundraiser Name *<br>Scott Herr<br>Tagline                                                                         | Your Fundraiser Goal                                                                                                    | Page Options Hide from public lists. Still visible via direct link.                                         |
| Fundraiser for Scott Herr<br>Your Individual Fundraiser Name *<br>Scott Herr<br>Tagline                                                                         | Your Fundraiser Goal S I Support a Charity * Western Lake Erie C                                                                                                    | Page Options D Hide from public lists. Still visible via direct link.                                       |
| Fundraiser for Scott Herr Your Individual Fundraiser Name * Scott Herr Tagline Crosto Your Ouctors Eurodinics URI                                               | Your Fundraiser Goal S I Support a Charity * Western Lake Erie C                                                                                                    | Page Options<br>Hide from public lists.<br>Still visible via direct link.                                   |
| Fundraiser for Scott Herr Your Individual Fundraiser Name * Scott Herr Tagline Create Your Custom Fundraiser URL https://runsignup.com/ scottsrunfortheredcross | Your Fundraiser Goal          S       I       I         Support a Charity *       Image: Support a Charity *         Western Lake Erie (       Image: Support a Charity *         Image: Charity *       Image: Support a Charity *         Image: Charity *       Image: Support a Charity * | Page Options  Hide from public lists.  Still visible via direct link.  our image d png. jpg. gr. gif files. |

Click on "Save Fundraiser" and you're all set!

THANK YOU FOR SUPORTING THE RED CROSS!